# 地図を切り替える

### 二つの地図を一度に見る(二画面)

#### このようなときに二画面を使います

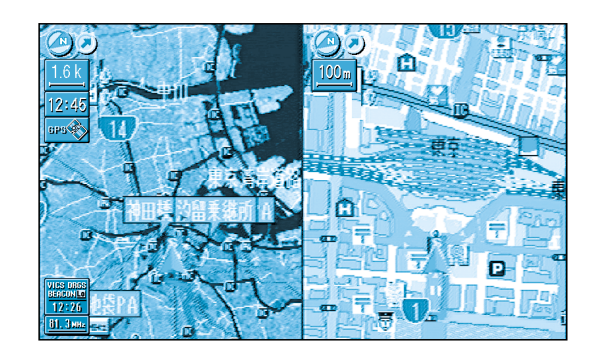

左画面 広範囲の地図で、自車の大まかな位置を把握する。

右画面 現在地の詳細な地図で、付近の道路を正確に把握 する。

#### 二画面に切り替えるには

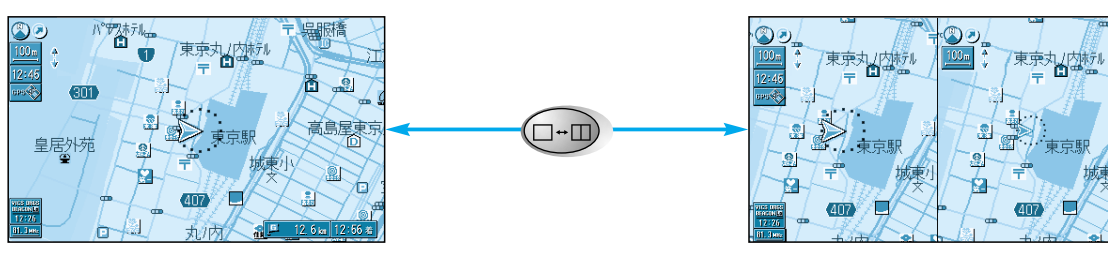

一画面

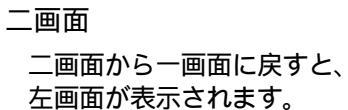

地図の

紹 介

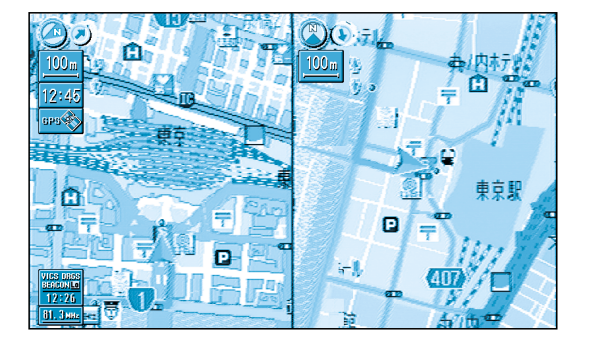

左画面 ヘディングアップの地図で、自車の向きに対する 地図の前後左右を把握する。

右画面 ノースアップの地図で、東西南北を把握する。

#### 操作する画面を切り替えるには

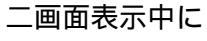

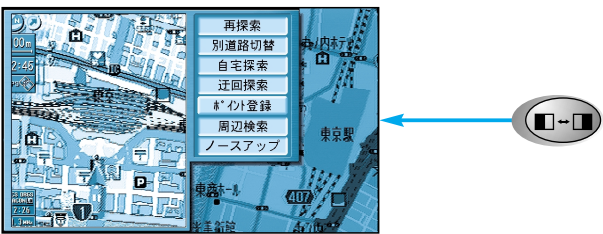

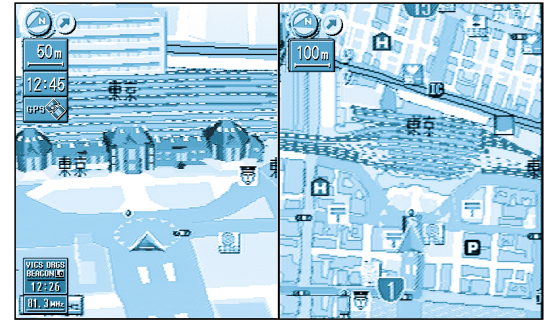

左画面 立体的に表示された地図を表示する。

右画面 平面の地図を表示する。

## 左画面

一画面の時と同じ操作ができます。

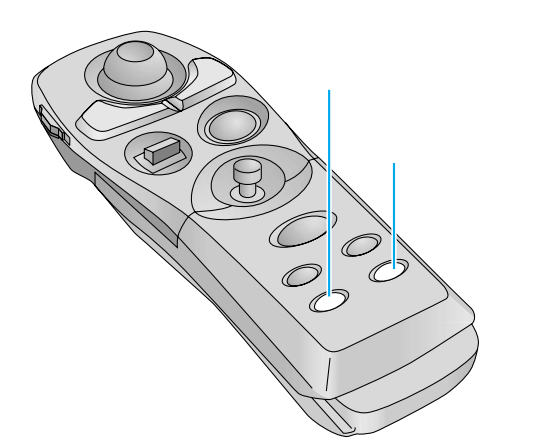

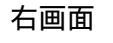

現在地画面のみ表示します。 画面の縮尺、回転、傾きを切り 替えられます。 ドライビングマップを10m~ 100mの縮尺で表示中に地図の 傾きを変えても、ビルを立体的に は表示しません。

| サブメニューは、          |   |
|-------------------|---|
| 再探索、ポイント登録、       |   |
| ノースアップ / ヘディングアッフ | ſ |
|                   |   |

のみ操作できます。